# CMW500 Hands On LTE Carrier Aggregation

RSA/JM Gayet

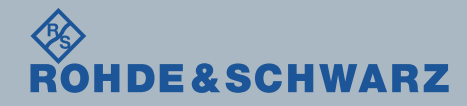

# The LTE-CA Hands ON session requires following items:

- A CMW500 loaded with the following Hardware
  - CMW-B590D x2 Advanced Front End
  - CMW-B570B x4 Transceiver Module
  - CMW-B300B x2 Signaling Unit Wideband
  - CMW-B450B x1 Data Application Unit
- CMW Signaling Software Applications
  - CMW-K0
- CMW Firmware
  - BASE 3.2.20
  - DAU 3.2.11
  - LTE 3.2.50
- A Samsung Galaxy S4-A supporting LTE Carrier Aggregation (LTE Band3+LTE Band5)
- A Valid Test SIM Card
  - CMW-Z04

# **RESET CMW and MAP LTE Signaling Application**

#### Reset the CMW

- Use the "Close" tab to close all the open windows
- Press the "RESET" key
- Select "Preset" tab
- Map the LTE Signaling Application
  - Press the "SIGNAL GEN" tab
  - Scroll in the Generator/Signaling Controller windows and locate the LTE Signaling entry
  - Checkmark the LTE Signaling TaskbarEntry
  - Hit the "LTE Signaling" hot tab at the bottom of the CMW display

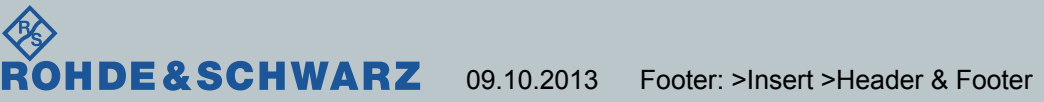

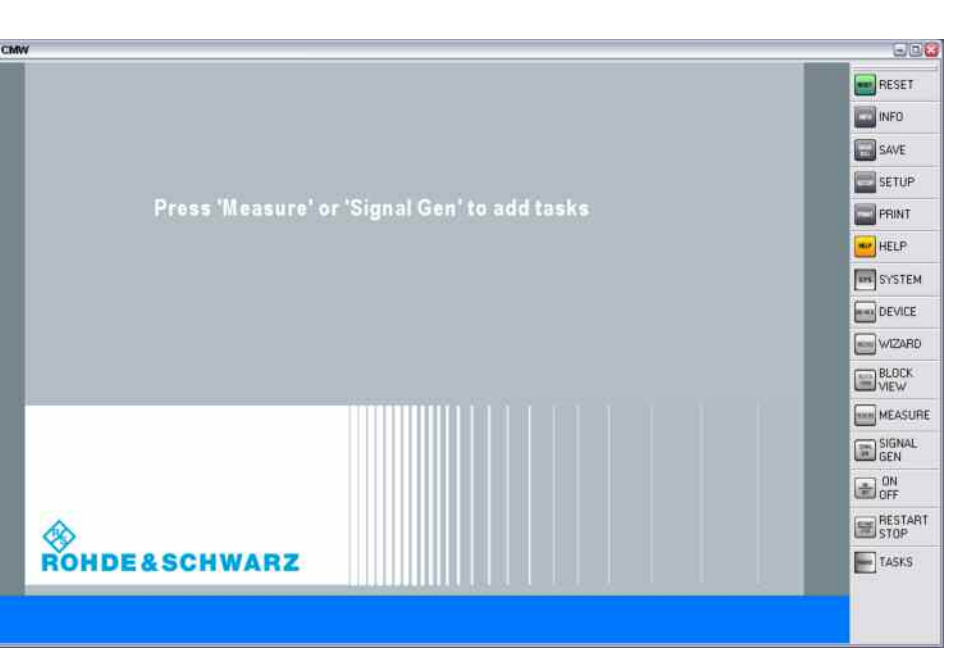

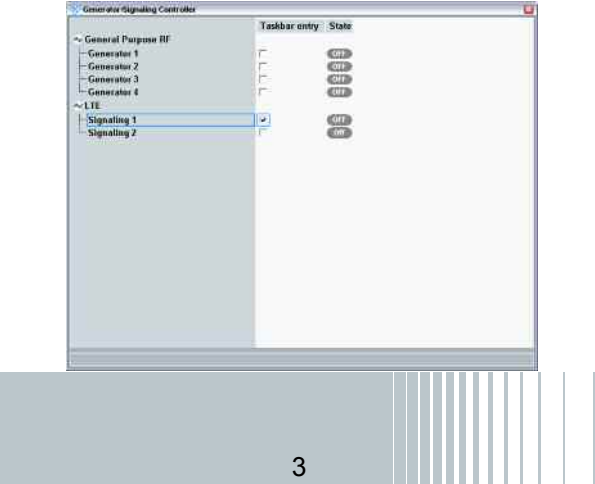

# **TEST in TEST MODE Connection**

- Set the CMW for Carrier Aggregation Mode
  - Press the "Config" tab
  - Press the "PCC" tab
  - Expand the "Scenario" entry and select the "Carrier Aggregation – Four RF Out Ports"
- Set CMW for Test Mode
  - Uncheckmark the "Enable Data end to end"

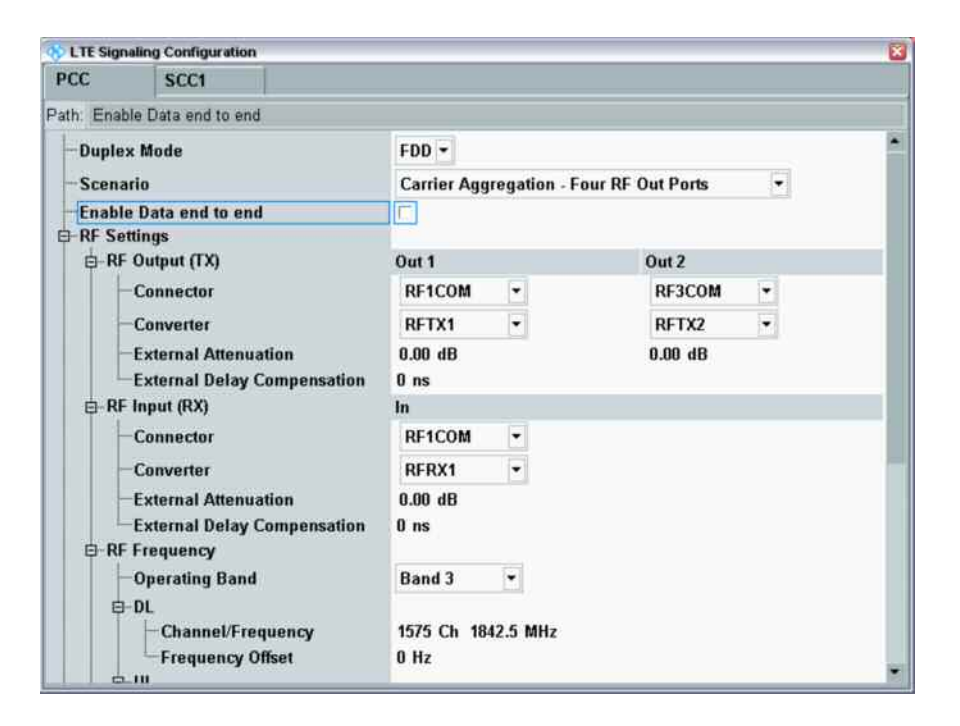

4

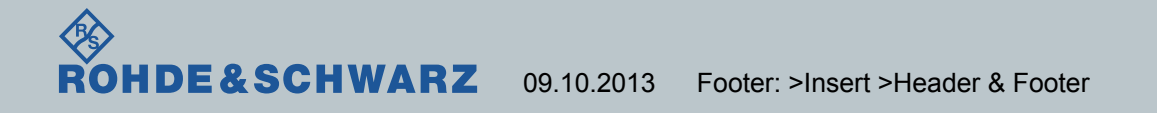

# Set the Primary Component Carrier Cell – Step1

- Press the "PCC" tab
- Expand the "RF Settings" entry
  - Expand the "RF Output (TX)" entry
    - Set Out1 Connector to "RF1COM" port
    - Set Out1 Converter to "RFTX1"
    - Set Out2 Connector to "RF3COM" port
    - Set Out2 Converter to "RFTX2"
- Expand the "RF Input (RX)" entry
  - Set In Connector to "RF1COM" port
  - Set In Converter to "RFRX1"
- Expand the "RF Frequency" entry
  - Set the "Operating Band" to "Band 3"

| 🚸 LTE Signaling            | g Configuration      |            |                           |                 |           | S        |
|----------------------------|----------------------|------------|---------------------------|-----------------|-----------|----------|
| PCC                        | SCC1                 |            |                           |                 |           |          |
| Path: RF Setti             | ngs/RF Output (TX)/( | Connector  |                           |                 |           |          |
| — Duplex M<br>— Scenario   | ode                  |            | FDD 👻<br>Carrier Aggregat | ion - Four RF ( | Out Ports | ×        |
| ─Enable Da<br>⊟−RF Setting | ata end to end<br>ys | l          |                           |                 |           |          |
| ⊡-RF Ou                    | tput (TX)            | (          | Out 1                     |                 | Out 2     |          |
| Co                         | nnector              |            | RF1COM -                  |                 | RF3COM    | <b>-</b> |
| Co                         | nverter              |            | RFTX1 -                   |                 | RFTX2     | <b>-</b> |
| Ex                         | ternal Attenuation   |            | 0.00 dB                   |                 | 0.00 dB   |          |
| Ex                         | ternal Delay Comp    | ensation I | 0 ns                      |                 |           |          |
| ⊜-RF Inp                   | out (RX)             | 1          | n                         |                 |           |          |
| Co                         | nnector              |            | RF1COM -                  |                 |           |          |
| Co                         | nverter              |            | RFRX1 -                   |                 |           |          |
| Ex                         | ternal Attenuation   |            | 0.00 dB                   |                 |           |          |
| Ex                         | ternal Delay Comp    | ensation I | 0 ns                      |                 |           |          |
| 🛱 RF Fre                   | equency              |            |                           |                 |           |          |
| —Op                        | erating Band         |            | Band 3 🔹                  |                 |           |          |
| ¢…DL                       |                      |            |                           |                 |           |          |
|                            | Channel/Frequen      | су         | 1575 Ch 1842.5 M          | 1Hz             |           |          |
|                            | Frequency Offset     |            | 0 Hz                      |                 |           | -        |

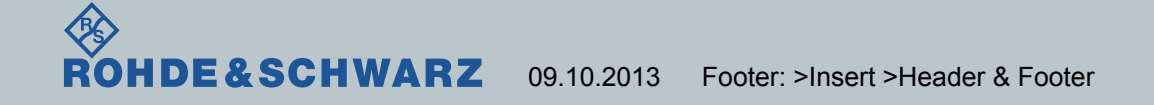

# Set the Primary Component Carrier Cell – Step2

- Expand the "Network" Entry
  - Expand the "Security Settings" entry
  - Set the "Integrity Algorithm" to "SNOW3G(EIA1)"
- Expand the "Connection" Entry
  - Set the "Connection Type" to "Testmode"
  - Checkmark "Downlink MAC Padding"
  - Change "Scheduling Type" to "User Defined Channels"
- Expand the "User Defined Channels"
  - Expand the "DL" entry
  - Set the "Transport Block Size Index" to "9"

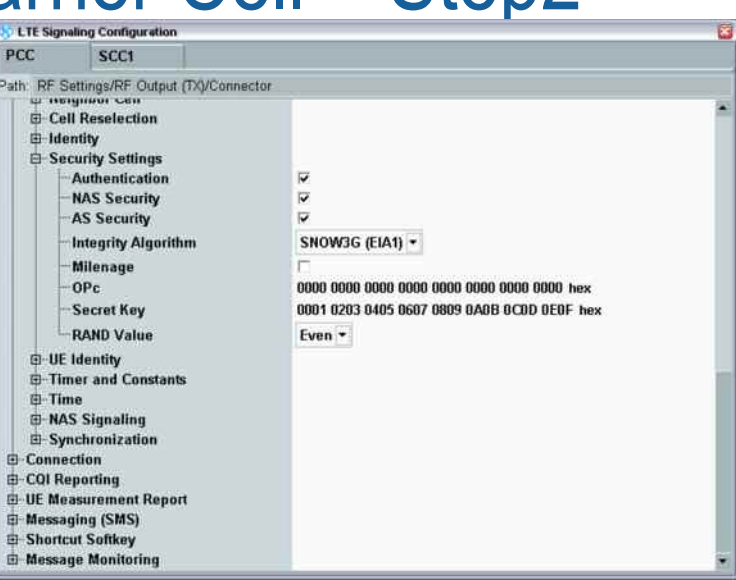

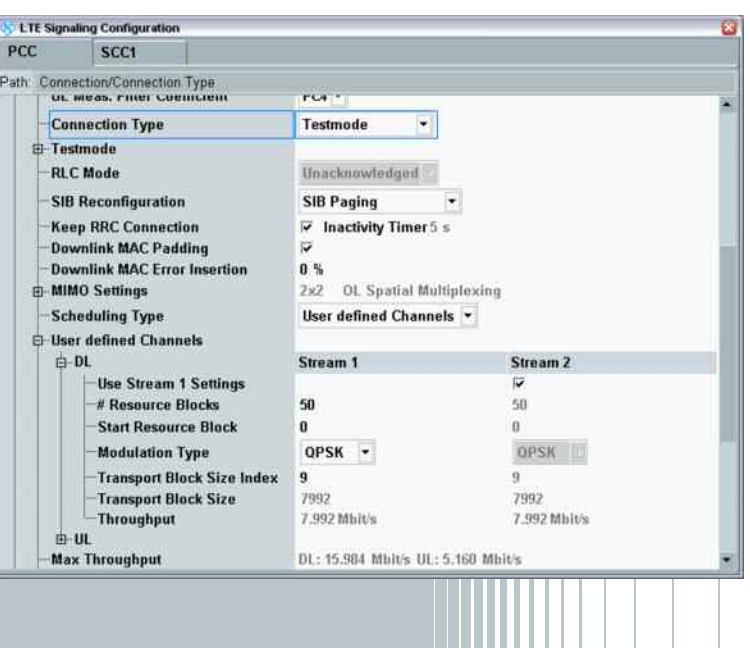

6

# Set the Primary Component Carrier Cell – Step3

- Expand the "User Defined Channels"
  - Expand the "UL" entry
  - Set the "Transport Block Size Index" to "9"
- Expand the "PDCCH" entry
  - Checkmark "Reduced PDCCH"
- Set the "Operating Band Change" to "Redirection"
- Set the "Frequency Change" to "Redirection"
- Checkmark "Accept Multiple Def.Bearer"

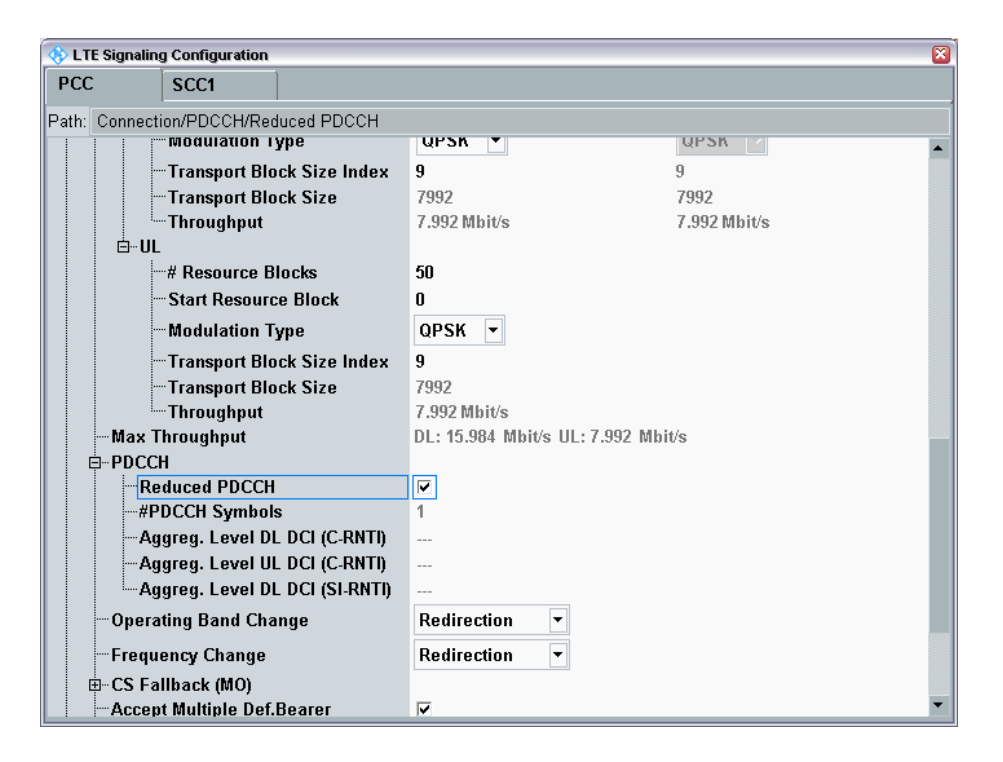

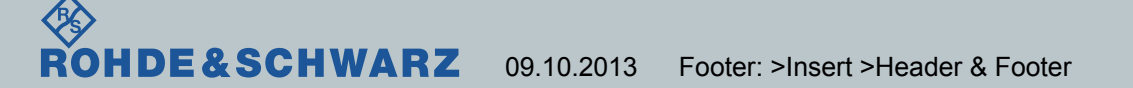

# Set the Secondary Component Carrier Cell – Step1

- Press the "SCC1" tab
- Set the "SCC Activation Mode" to "Manual"
- Uncheckmark "Enable Data end to end"
- Expand "RF Settings" entry
  - Expand the "RF Output (TX)" entry
    - Set Out1 Connector to "RF1COM" port
    - Set Out1 Converter to "RFTX3"
    - Set Out2 Connector to "RF3COM" port
    - Set Out2 Converter to "RFTX4"
  - Expand the "RF Input (RX)" entry
    - Set In Connector to "RF1COM" port
    - Set In Converter to "RFRX1"
  - Expand the "RF Frequency" entry
    - Set the "Operating Band" to "Band 5"

| Subscription                               |                              | E              |
|--------------------------------------------|------------------------------|----------------|
| PCC SCC1                                   |                              |                |
| Path: RF Settings/RF Output (TX)/Connector |                              |                |
| Duplex Mode                                | FDD 🕜                        |                |
| Scenario                                   | Carrier Aggregation - Four I | RF Out Ports 🔹 |
|                                            | Manual 🔹                     |                |
| Enable Data end to end                     |                              |                |
| <b>□</b> RF Settings                       |                              |                |
| □ RF Output (TX)                           | Out 1                        | Out 2          |
| Connector                                  | RF1COM 🔻                     | RF3COM 🔻       |
| Converter                                  | RFTX3 💌                      | RFTX4 🔻        |
| -External Attenuation                      | 0.00 dB                      | 0.00 dB        |
| External Delay Compensation                | 0 ns                         |                |
| ⊡RF Input (RX)                             | In                           |                |
| Connector                                  | RF1COM 🝷                     |                |
| Converter                                  | RFRX1 -                      |                |
| External Attenuation                       | 0.00 dB                      |                |
| External Delay Compensation                | 0 ns                         |                |
| RF Frequency                               |                              |                |
| - Operating Band                           | Band 5 🔹                     |                |
|                                            |                              |                |
| Channel/Frequency                          | 2527 Ch 881.7 MHz            | -              |

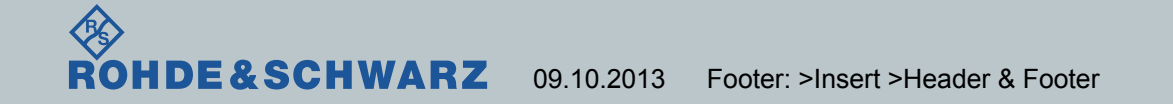

# Set the Secondary Component Carrier Cell – Step2

- Expand the "Network" Entry
  - Expand the "Security Settings" entry
  - Set the "Integrity Algorithm" to "SNOW3G(EIA1)"
- Expand the "Connection" Entry
  - Set the "Connection Type" to "Testmode"
  - Checkmark "Downlink MAC Padding"
  - Change "Scheduling Type" to "User Defined Channels"
- Expand the "User Defined Channels"
  - Expand the "DL" entry

SCHWARZ

 Set the "Transport Block Size Index" to "9"

09.10.2013

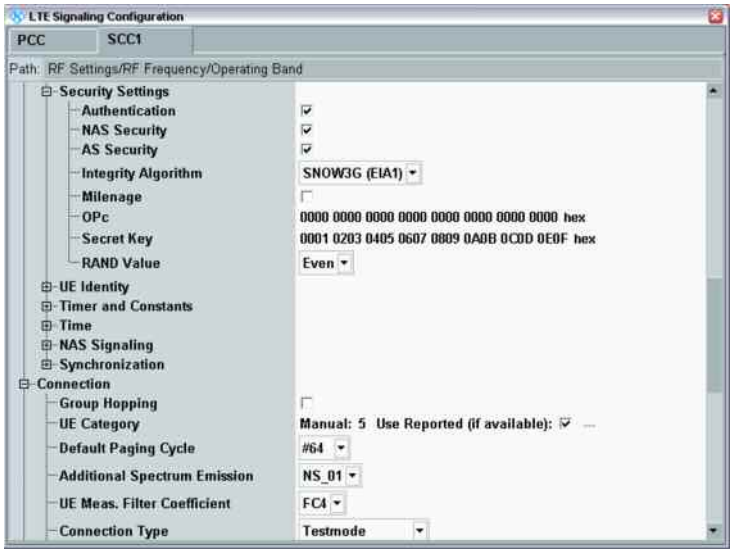

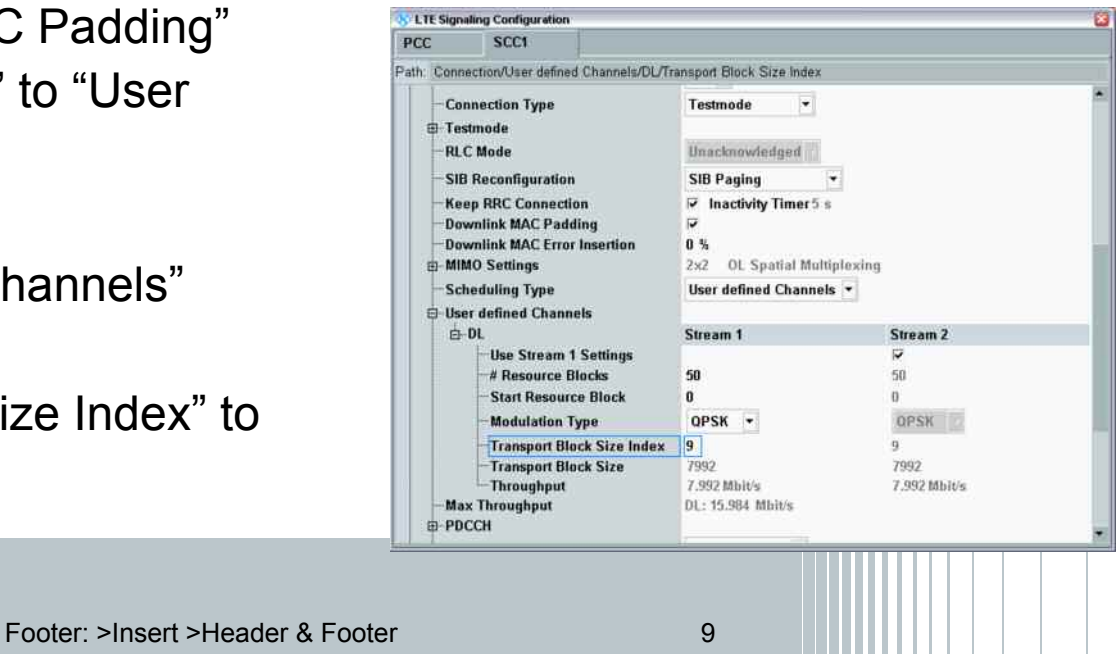

# Set the Secondary Component Carrier Cell – Step3

- Expand the "PDCCH" entry
  - Checkmark "Reduced PDCCH"
- Set the "Operating Band Change" to "Redirection"
- Set the "Frequency Change" to "Redirection"
- Checkmark "Accept Multiple Def.Bearer"

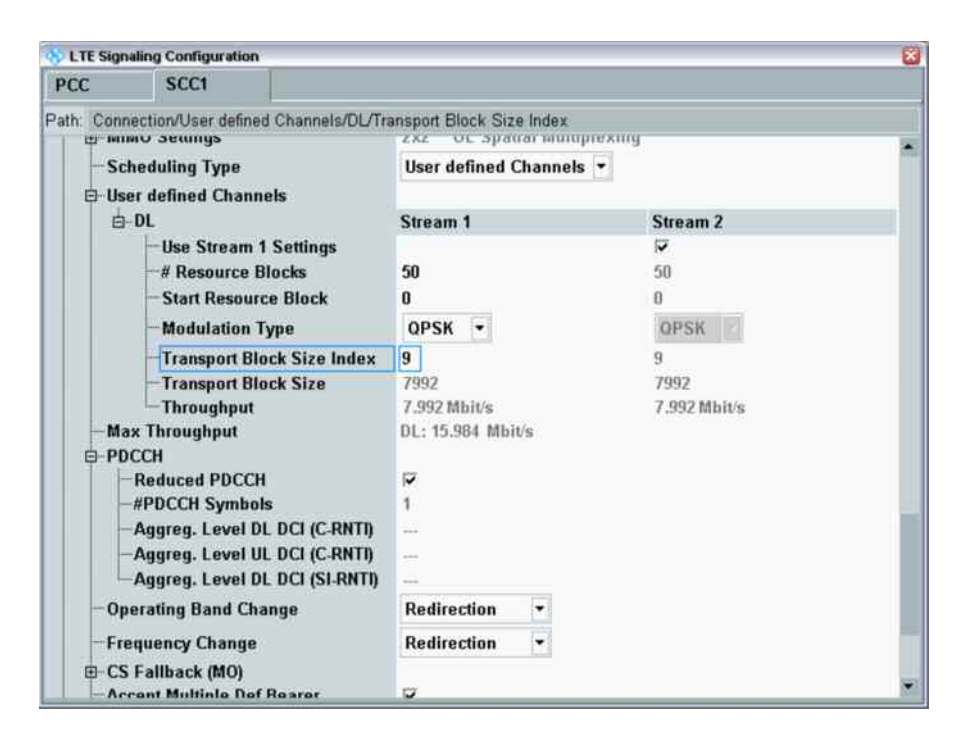

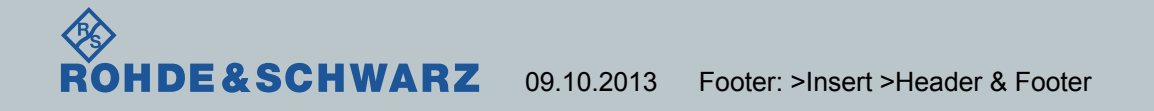

# Attach DUT

- Close the Config screen
- Press the "PCC" tab
- Press the hot tab "LTE Signaling"
- Press the "ON/OFF" tab to start the LTE cell
  - Wait until the message "State 'Cell On'" appears in the "Event Log" frame
  - At this time the CMW is waiting for a DUT to Attach
- DUT RF Connection
  - Connect the primary RF port of the DUT to the CMW RF connector "RF1COM"
  - Connect the secondary RF port of the DUT to the CMW RF connector "RF3COM"
- Power ON the DUT
  - The DUT has successfully attached when the "Packet Switched" state in the "Connection Status" frame is "Attached"

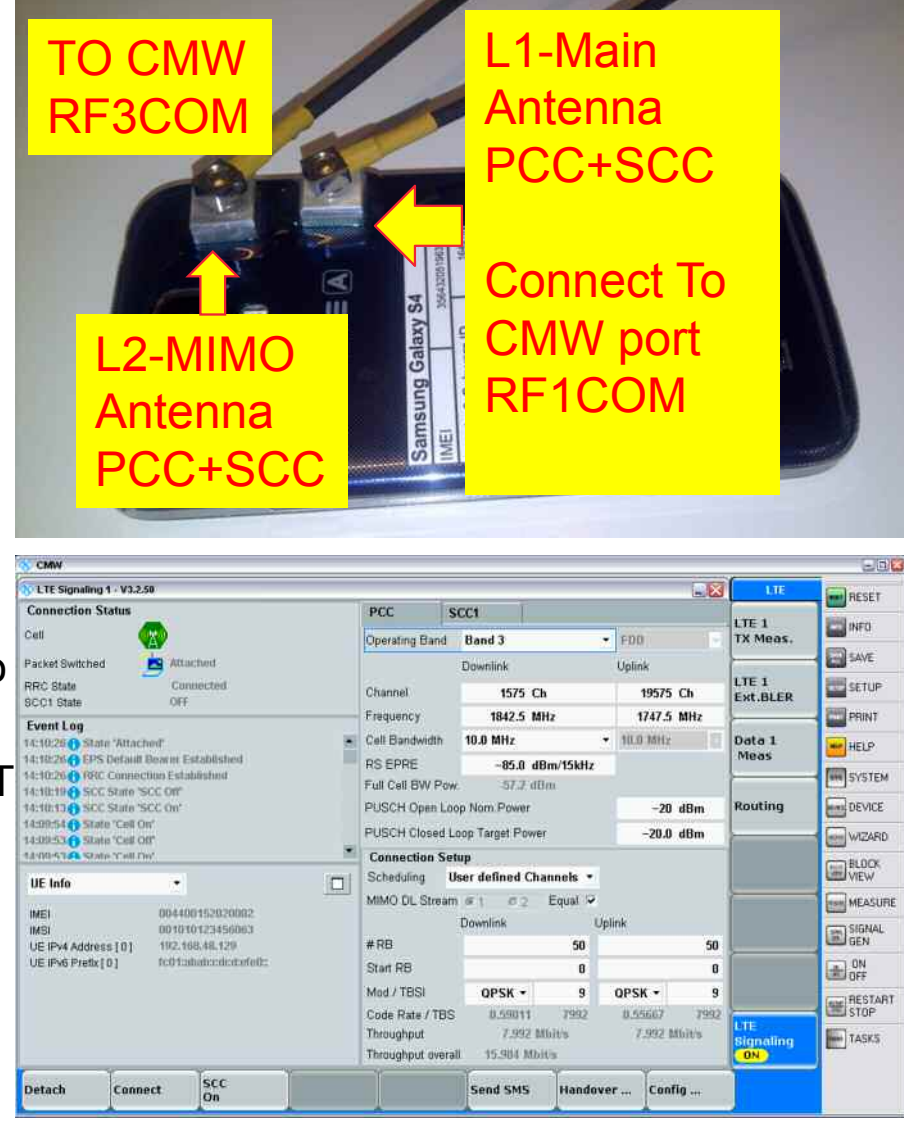

# Check Throughput using PCC Cell

- Press the "LTE1 Ext. BLER" tab
- Select the Throughput Overall screen
  - Press the "Display" tab
  - Press the "Select View" tab and select the "Throughput"
  - Press the "Overall" tab
- PCC Throughput test
  - Press the "Extended BLER" hot tab
  - Press the "ON/OFF" tab
  - As only the PCC cell is activated you only see valid Throughput measurement in the "Overall" and "PCC" fields
- Press the "LTE signaling" hot tab twice to exit

| CMW               |                                                                                                    |                  |       |              |              |       |        |       |            |                   |             |                |               |       |                     |            |                        | 20         |
|-------------------|----------------------------------------------------------------------------------------------------|------------------|-------|--------------|--------------|-------|--------|-------|------------|-------------------|-------------|----------------|---------------|-------|---------------------|------------|------------------------|------------|
| 🖇 L TE Sign       | aling 18L                                                                                                    | ER               |       |              |              |       |        |       |            |                   |             |                |               |       |                     |            | LTE                    | RESET      |
| Overall           | PCC                                                                                                    |                  | SCC   | 1            | 1            |       |        |       |            |                   |             |                |               |       |                     |            | Extended               | E INCO     |
| Throughp          | ut                                                                                                    | 2                |       |              |              |       |        |       |            |                   |             |                |               |       |                     | 1          | BLER                   | and the s  |
| •Ø =              | Off Y                                                                                                    | _                | 1997  |              | <b>♦</b> ₽ = |       | Ott    | y:    | - 1        | 772)<br>          | •₽          | x.             | 0             | ff y  | 577                 |            | -                      | SAVE       |
| Mbit/s Th         | voughput :<br>Overal                                                                                            |                  |       |              |              |       |        |       |            |                   |             |                |               |       |                     |            |                        | SETUP      |
| tū                | Overal PO<br>Overal SC                                                                                          | c<br>c           |       |              |              |       |        |       |            |                   |             |                |               |       |                     |            | <u> </u>               | PRINT      |
| 5                 | Max. Possi                                                                                                    | Die              |       |              |              |       |        |       |            |                   |             |                |               |       |                     | Subframes  |                        | HELP       |
| .9                | 500 -9000                                                                                                    | -8500            | -8000 | -7500        | -7000        | -6500 | -6000  | -5500 | -5000      | -4500             | -4000       | -3500          | -3000         | -2500 | -2000 -1500         | -1000 -500 |                        | IN SYSTEM  |
|                   |                                                                                                    |                  |       | 4            | Over A       | MI    |        |       |            | Ov                | er All      | PCC            |               |       | Ov                  | er All SCC | Routing                | DEVICE     |
| ACK               |                                                                                                    |                  | 100   | no v         |              | Abso  | 400    |       | 100        | native            |             | Abso           | ADD           |       | Relative            | Absolute   | <u> </u>               | WIZARD     |
| NACK              |                                                                                                    | _                | 100   | NR 4         | 1            | 40    | 00     |       | 100.       | 00 %              |             | 40             | -100<br>N     |       | NCAP                | NCAP       | 1440 (2014) (C         |            |
| DTX               |                                                                                                    |                  | 0     | .00 %        |              |       | 0      |       | 0          | .00 %             |             |                | 0             |       | NCAP                | NCAP       | Display                | VIEW       |
| BLER              |                                                                                                    | -                | 0     | .00 %        |              |       |        |       | 0.         | .00 %             |             |                |               |       | NCAP                |            | →                      | ALC ACTUDE |
| Throughp          | put                                                                                                    |                  | Rel   | ative        |              |       | thit/s |       | Rel        | ative             |             | ħ              | bit/s         |       | Relative            | Mbit/s     |                        | MEASURE    |
| Avera             | ge                                                                                                    |                  | 100.  | .88 %        |              |       | 15.98  |       | 100.       | 00 %              |             | 1              | 5.98          |       | NCAP                | NCAP       | Marker                 | SIGNAL     |
| Minim             | ium                                                                                                    |                  |       |              |              |       | 15.98  |       |            |                   |             | 1              | 5.98          |       |                     | NCAP       | <u>►</u>               | and and    |
| Махип             | num                                                                                                    |                  |       |              |              |       | 15.98  |       |            |                   |             | 1              | 5.98          |       |                     | NCAP       | Signaling              | OFF        |
| Subframes         | 2                                                                                                    | 3200             | Sche  | iduled<br>23 | 200          |       |        |       |            |                   |             |                |               |       |                     |            | Parameters             |            |
| Select<br>Through | inner 😡                                                                                                    | ncheid<br>2 Stat | le.   | Conne        | cted         |       |        |       |            |                   |             |                |               |       |                     |            | LTE<br>Signaling<br>ON | TASKS      |
| Select<br>View    | The second second second second second second second second second second second second second second second se |                  |       |              |              |       |        |       | Sel<br>(Th | lect Tr<br>brough | ace<br>put) | Y Sc.<br>(Thre | ale<br>bughpe | t) (  | Scale<br>Throughput | ) Config   |                        | 1          |

#### **Establish SCC carrier**

- Establish the SCC carrier in 3 steps
  - Press the "SCC On" tab
  - Press the "SCC add RRC" tab
  - Press the "SCC activate MAC" tab
- When the "SCC1 State" is "MAC Activated" under the "Connection Status" Frame, the DUT has established the call with the SCC carrier

SCHWARZ

09.10.2013

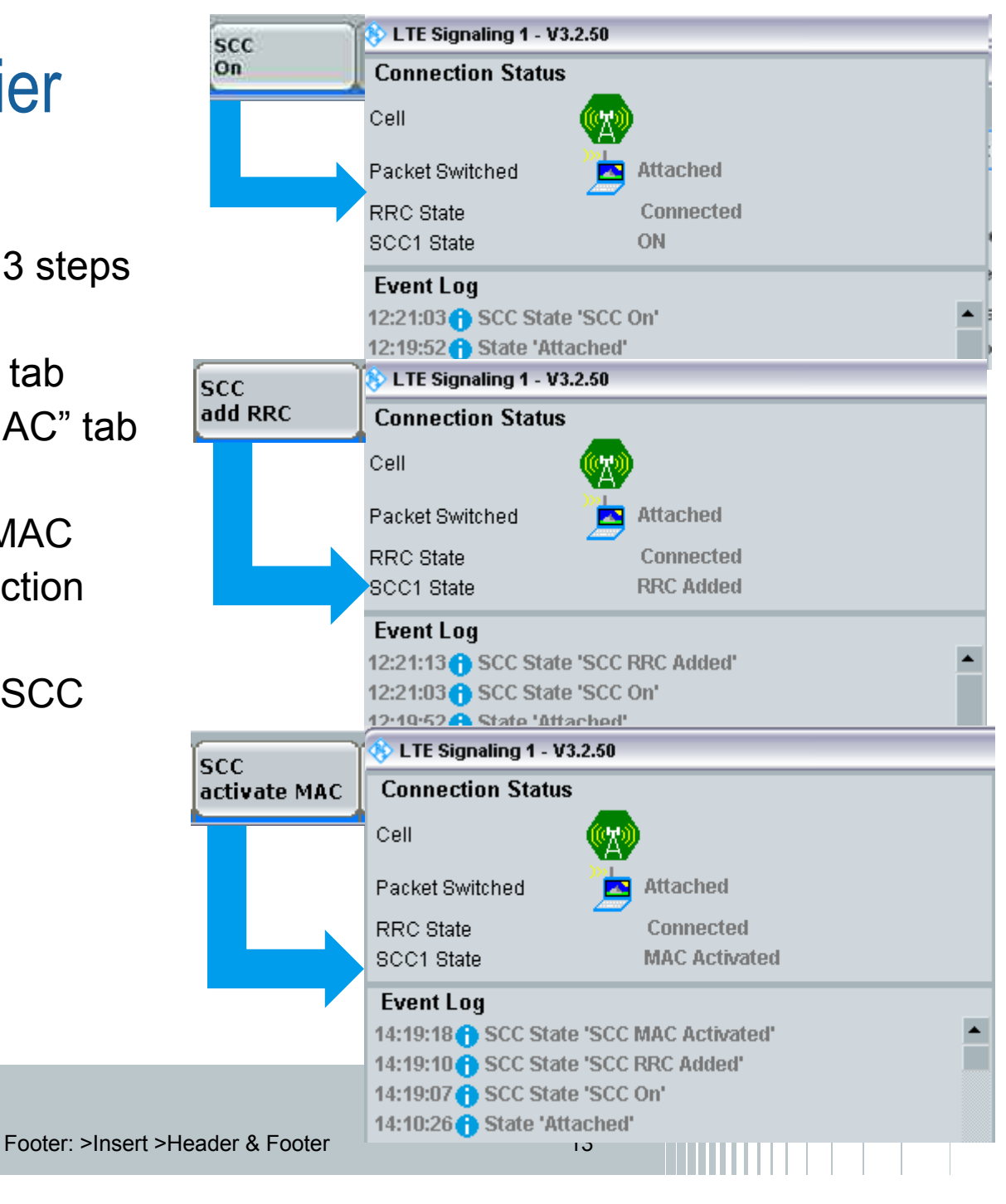

# Check Throughput Test with PCC and SCC carriers

- From the Signaling screen, Press the "LTE 1 Ext.BLER" tab
- Select the Throughput Overall screen
  - Press the "Display" tab
  - Press the "Select View" tab and select the "Throughput"
  - Press the "Overall" tab
- PCC and SCC Throughput test
  - Press the "Extended BLER" hot tab
  - If the BLER Measurement is not running, press the "ON/OFF" tab
  - Observe that the Overall PCC and Overall SCC Measurements are now working
  - The Absolute Overall Throughput measurement displays the total throughput over the 2 carriers

| LTE Sign   | uling 1 BL     | ER       |            |       |             |       |        |       |       |        |        |        |      |        |         |       |         | - 63         | LTE                 | I BROWN       |
|------------|----------------|----------|------------|-------|-------------|-------|--------|-------|-------|--------|--------|--------|------|--------|---------|-------|---------|--------------|---------------------|---------------|
| -          | 1 mm           | 1        |            |       | 1           |       |        |       |       |        |        |        |      |        |         |       |         | 216          | Party in the second | RESET         |
| Overall    | PCC            |          | SCCI       |       |             |       |        |       |       |        |        |        |      |        |         |       |         |              | Extended            | INFO.         |
| Throughp   | ut             |          |            |       |             |       |        |       |       |        |        |        |      |        |         |       |         | _            | RUN                 |               |
| oų x       | on y           | -        | 1.040      | -     | <b>•v</b> x |       | - On   | У.    | 1     | 100    | ••     | C .    | /19  | 10 Yr. |         | 1.940 | -       |              | 1                   | SAVE          |
| Mibit/s Th | roughput       |          |            |       |             |       |        |       |       |        |        |        |      |        |         |       |         | -            |                     | SETUP         |
| 20         | Overall PC     | e —      |            |       |             |       |        |       |       |        |        |        |      |        |         |       |         |              |                     | <b>E</b>      |
|            | Overal SC      | 0        |            |       |             |       |        |       |       |        |        |        |      |        |         |       |         | 1            | 7                   | PHINT         |
| 10         | Mar. Pusa      |          |            |       |             |       |        |       |       |        |        |        |      |        |         |       |         |              |                     | HELP          |
|            |                |          |            |       |             |       |        |       |       |        |        |        |      |        |         |       | Su      | bframes      |                     | THE OWNER     |
| -91        | 500 -9000      | -8500    | -8000      | -7500 | -7000       | -6500 | -6000  | -5500 | -5000 | -4500  | -4000  | -3500  | 3000 | -2500  | -2000 - | 1500  | -1000   | -500         |                     | AND SYSTE     |
|            |                |          |            | 3     | Över 4      | UI II |        |       |       | Ov     | er All | PCC    |      |        |         | Ove   | T All S | SCC          | Routing             | DEVICE        |
|            |                |          | Rel        | ative |             | Absol | ute    |       | Re    | lative |        | Absolu | te   |        | Rel     | ative | 1       | Absolute     |                     | Euro          |
| ACK        |                |          | 99.5       | 10 %  |             | 53    | 588    |       | 108.  | 00 %   |        | 268    | 90   |        | 99.9    | 6 %   |         | 26788        | (                   | WIZAH         |
| NACK       |                |          | 0.0        | 10 %  |             |       | 0      |       | 0.    | 00 %   |        |        | 0    |        | 0.0     | 0 %   |         | 0            | Display             | BLOCK         |
| DIX        |                |          | 0.0        | 12 %  |             |       | 12     |       | 8.    | 00 %   |        |        | 0    |        | 0.0     | 4.%   |         | 12           |                     | VIEW          |
| Through    | aut.           |          | Rela       | 12 %  |             |       | thit/s |       | Rela  | ou %   |        | M      | lt/s |        | Relati  |       |         | Multis       | 1                   | MEASI         |
| Average    | ae             |          | 99.9       | 8.%   |             | - 3   | 31.96  |       | 100.0 | N 90   |        | 15     | .98  |        | 99.96   | 4     |         | 15.98        | Marker              | SIGNA         |
| Minim      | ium.           |          |            | -     |             | 14    | 1.89   |       |       |        |        | 15     | .98  |        |         | -     |         | 15.90        |                     | GEN GEN       |
| Maxin      | num            |          |            |       |             | 3     | 31.97  |       |       |        |        | 15     | .98  |        |         |       |         | 15.98        | Signating           | E GN          |
| Subframes  | 6              | _        | Schee      | fuled | -           | N.4   | 5.1.17 |       |       |        |        |        |      |        |         |       |         | a literation | Parameters          | COURT         |
|            | 2              | 6800     | - Contract | 26    | 800         |       |        |       |       |        |        |        |      |        |         |       |         |              | -                   | HESTA<br>STOP |
|            | and the second | tached   | ¥7.        | (niio |             |       |        |       |       |        |        |        |      |        |         |       |         |              | LTE                 | E tarve       |
| 👧 PS       |                | 0.01-4   |            |       |             |       |        |       |       |        |        |        |      |        |         |       |         |              | Signaling           | TASKS         |
|            | - Kn           | ing wear | •. L       | anne  | cuita :     | -     |        |       |       |        | -      | _      |      |        |         |       | -       | _            | ( and )             |               |
| Renetition | n Sta          | p.       |            | Subfi | rames       |       |        |       |       |        |        |        |      |        |         |       | Con     | fie al       |                     |               |

# MAX Throughput Test using PCC and SCC carriers

- Change Scheduling
  - From the Extended BLER screen, Press the "Signaling Parameters" tab
  - Press the "Connection Setup" tab
- Change PCC scheduling
  - Press the "PCC" tab
  - For "Downlink", change "Mod" to "64-QAM"
  - For "Downlink", change the "TBSI" to "26"
- Change SCC scheduling
  - Press the "SCC1" tab
  - Change the "Mod" to "64-QAM"
  - Change the "TBSI" to "26"
- MAX Throughput over 10 MHz bandwidth
  - Close the Connection Setup windows
  - Observe the Absolute Overall Throughput.
  - Maximum Throughput is 2 \* 73.392 Mbit/s
    - = 146.784 Mbit/s

|                     |                       |          |                  |            | _         |        | _                | -               | -        |                  |                 |            |           |         |
|---------------------|-----------------------|----------|------------------|------------|-----------|--------|------------------|-----------------|----------|------------------|-----------------|------------|-----------|---------|
| Connect             | ion Setup             | ŝ.       | -                |            |           |        | 1                | 3               | S Con    | nection Setu     | φ.              | -1         |           | 6       |
| PCC                 | SCO                   | 21       |                  |            |           |        |                  |                 | PCC      | SC               | C1              | -          |           |         |
| Connectio           | on Setur              | l<br>def | ad Ch-           |            |           |        |                  |                 | Conn     | ection Setu      | ip<br>an dation | d Chr      |           |         |
| unedulini<br>NMO Di | J Use                 | r aetir  | ied Chan         | Envirol Co |           |        |                  |                 | Sched    | uing Us          | er aeline       | d Chan     | neis •    |         |
| INTO DE S           | oureanni i<br>N       | ownlin   | 10 2 3<br>k      | zqual 🗸    | nlink     |        |                  |                 | CIMIN    | Dr. Stream       | Downlink        | 2 B        | qual 🛩    |         |
| RB                  | U                     |          |                  | 50         | P.III.ID. |        | 50               | 1               | #RB      |                  | a serve mark    |            | 50        |         |
| tart RB             |                       | -        |                  | 0          |           | -      | 0                |                 | Start R  | B                |                 |            | 0         |         |
| fod / TBS           | i i                   | 64-QA    | M -              | 26         | QPS       | κ      | 6                |                 | Mod /    | TBSI             | 64-QA           | M -        | 26        |         |
| ode Rate            | / TBS                 | 0.9      | 0106             | 36696      | 0.36      | 0006   | 516              | 3               | Code F   | Rate / TBS       | 0.5             | 0106       | 36696     |         |
| hroughput           | L                     | 38       | 5.696 Mb         | ltés       | 5         | .160 1 | fhit/s           |                 | Throug   | hput             | 3               | 6.696 M    | hit's     |         |
| hroughput           | t overall             | 73,      | 392 Mbit         | 12         |           |        |                  |                 | Throug   | hput overall     | 73,35           | 12 Mbit/   | ¢.        |         |
| CMW                 |                       |          |                  |            |           |        |                  |                 |          |                  |                 |            |           | EG      |
| LTE Signal          | ling 1 BLE            | R        |                  |            |           |        |                  |                 |          |                  |                 | 88         | LTE       | RESET   |
| Overall             | PCC                   |          | SCC1             |            |           |        |                  |                 |          |                  |                 |            | Extended  | INFO.   |
| hroughpu<br>U x     | off y                 |          |                  | +U x       |           | Off    | r.:              |                 | 0 ×      | Off              | v.              | -          | RUN       |         |
| bit/s The           | oughput               |          |                  | 1          | 1         | - 20   | 1                |                 | 2        |                  |                 | -          | (         | SAVE    |
| 100                 | Overall<br>Overall PC |          |                  |            |           |        |                  |                 |          |                  |                 | 1          |           | SETUP   |
|                     | Overall SO            | C        |                  |            |           |        |                  |                 |          |                  |                 | -          |           | PRINT   |
| 50                  | MaD. POSS             | DIE      |                  |            |           |        |                  |                 |          |                  |                 | 1          |           | HELP    |
|                     | 00                    | 500      | 2600             | 0600       |           | 600    | 4600             | 250             |          | 100              | Sub             | frames     |           | SISTEM  |
| -95                 | 9+ UU                 | 500      | -7500<br>Over    | -6500      | -5        | 500    | -4500<br>Over    | -350<br>All PCC | 0 -4     | rouu -1          | ver All SC      | -500<br>CC | Routing   | DEVICE  |
|                     |                       | Re       | lative           | Absolu     | ite       | R      | elative          | Abso            | lute     | Relati           | ve Al           | bsolute    | <u> </u>  |         |
| ACK                 | -                     | 9        | 9.99 %<br>0.00 % | 471        | 94        | 5      | 9.99 %<br>0.00 % | 23              | 598<br>0 | 99.98            | %               | 23596      | Distant   | WIZARD  |
| XTC                 |                       |          | 0.01 %           |            | 6         |        | 0.01 %           |                 | 2        | 0.00             | %               | 4          | Display   | VIEW    |
| BLER                |                       |          | 0.01 %           |            | 1.10/10   |        | 0.01 %           |                 | lb lefe  | 0.02<br>Relation | %               | MILTON     | 1         | MEASURE |
| - Averag            | e e                   | н<br>9   | 9.99 %           | 140        | 5.77      | 9      | 9.99 %           | 7               | 3.39     | 99.98            | e<br>%          | 73.38      | Marker    | SIGNAL  |
| Minimu              | um                    |          |                  | 14         | 5.05      |        |                  | 7               | 3.03     |                  |                 | 73.03      | ÷         | GEN     |
| Maxim               | um                    |          | -                | 14         | 5.78      |        |                  | 7               | 3.39     |                  |                 | 73.39      | Signaling | - ON    |
| ubframes            | 2                     | 3600     | Schedule         | 23600      |           |        |                  |                 |          |                  |                 | 0          | ver All   |         |
|                     | Att                   | tachiid  |                  |            |           |        |                  |                 |          |                  | Dolat           | livo       |           | healuta |
| PS:                 | SRR RR                | C State  | e: Con           | nected     |           |        |                  |                 |          |                  | Neiai           | uve        | -         | woorate |
| elect               |                       |          | T.               |            | AC        | Ж      |                  |                 |          |                  | 99.9            | 9 %        |           | 47194   |
| ew                  |                       |          |                  |            | NA        | ACK    | <                |                 |          |                  | 0.0             | n «        |           | ρ       |
|                     |                       |          |                  |            | D.7       | ~      | `                |                 |          |                  | 0.0             | 4 N        |           |         |
|                     |                       |          |                  |            | DT        | Х      |                  |                 |          |                  | 0.0             | 1 %        |           | 6       |
|                     |                       |          |                  |            | BL        | EF     | 2                |                 |          |                  | 0.0             | 1 %        |           |         |
|                     |                       |          |                  |            | Th        |        | ughi             | out             |          |                  | Rela            | tive       | 1         | Mbit/s  |
|                     |                       |          |                  |            |           | A      | Vorei            | 10              | _        |                  | 00.0            | <b>0</b> D |           | 1/6 77  |
|                     |                       |          |                  |            |           |        | veraį            | Je              |          |                  | 35.5            | 3 %        |           | 140.77  |
|                     |                       |          |                  |            |           | M      | linim            | um              |          |                  |                 |            |           | 146.05  |
|                     |                       |          |                  |            | i.,       | M      | laxin            | านm             |          |                  |                 |            |           | 146.78  |

тIJ

DE&SCHWARZ 09.10.2013 Footer: >Insert >Header & Footer

### **Disconnect the CA Call**

- From the LTE Signaling screen, press the "LTE Signaling" tab
- I Disconnect the SCC cell
  - Press the "SCC deactivate MAC" tab
  - Press the "SCC delete RRC" tab
  - Press the "SCC Off" tab
- I Disconnect the PCC cell
  - Press the Detach tab
  - At this point, the S4-A goes "out of Sync"
- I Turn OFF the LTE cell
  - Press the "LTE signaling" tab

09.10.2013

Press the "ON/OFF" tab

E&SCHWARZ

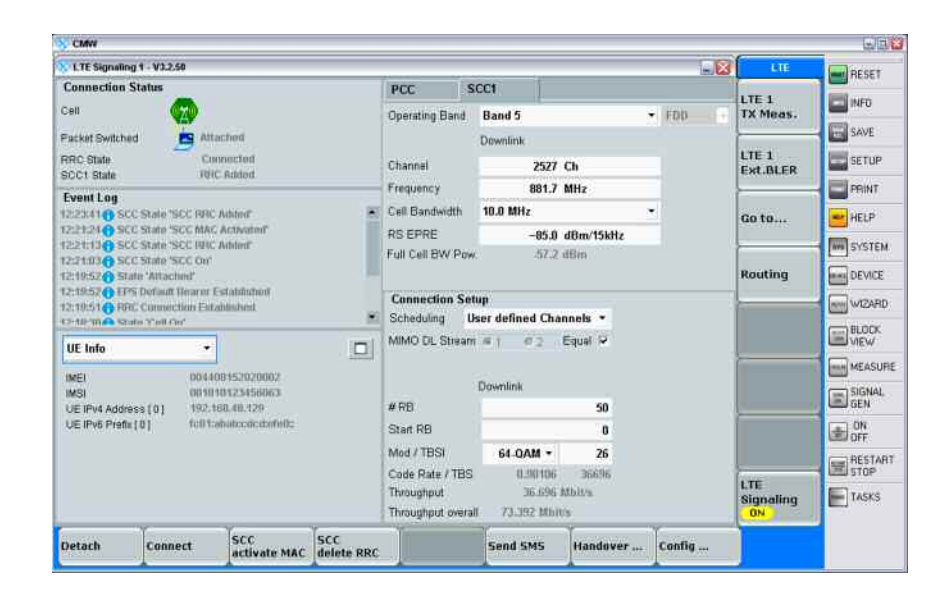

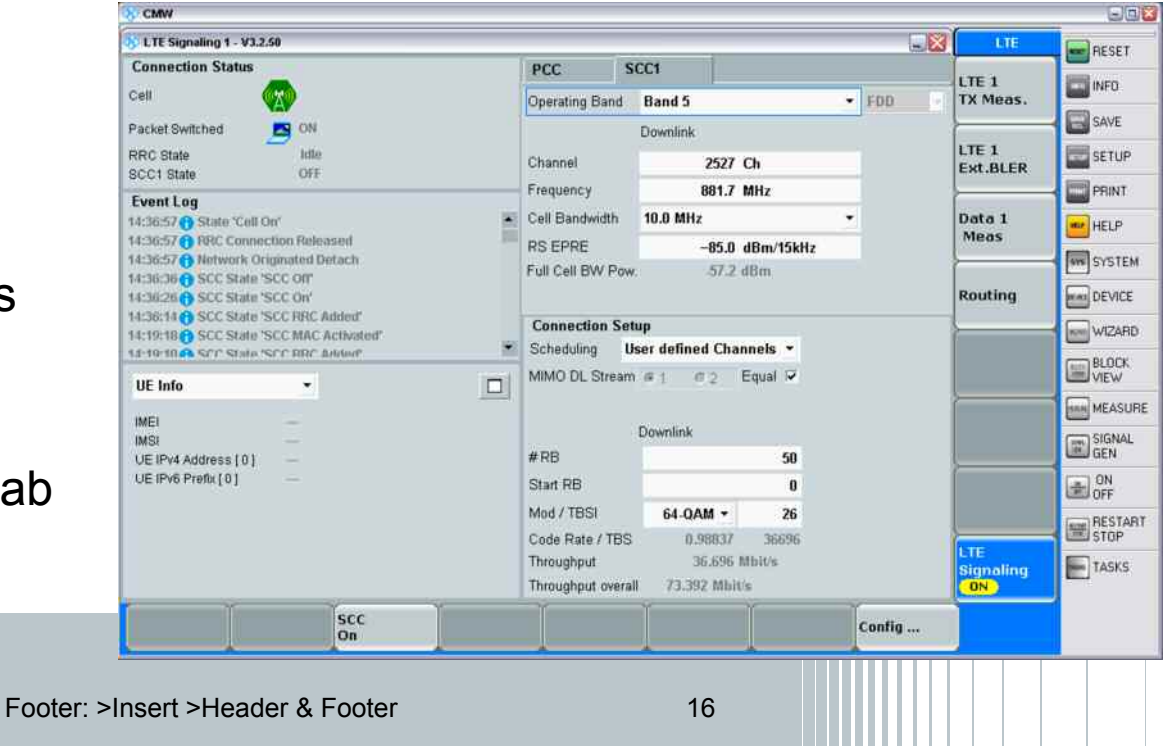

#### LTE CA Test In DATA end 2 end Mode

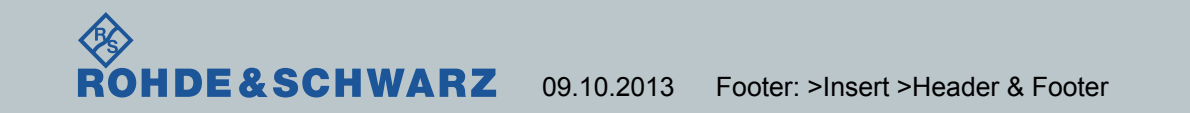

# Setup the CMW for LTE-CA end 2 end Connection

- I Ensure the LTE cell is OFF
- Press the "Config" tab
- Scroll up to the top of the screen and checkmark "Enable data end to end"
- Set the PCC cell
  - Press the "PCC" tab
  - Expand the "Connection" entry
    - Set the "Connection Type" to "Data Application"
    - Uncheckmark "Downlink MAC Padding"
    - Set the "User Defined Channels DL" scheduling to:
      - "Modulation Type": "QPSK"
      - "Transport Block Size Index": "9"

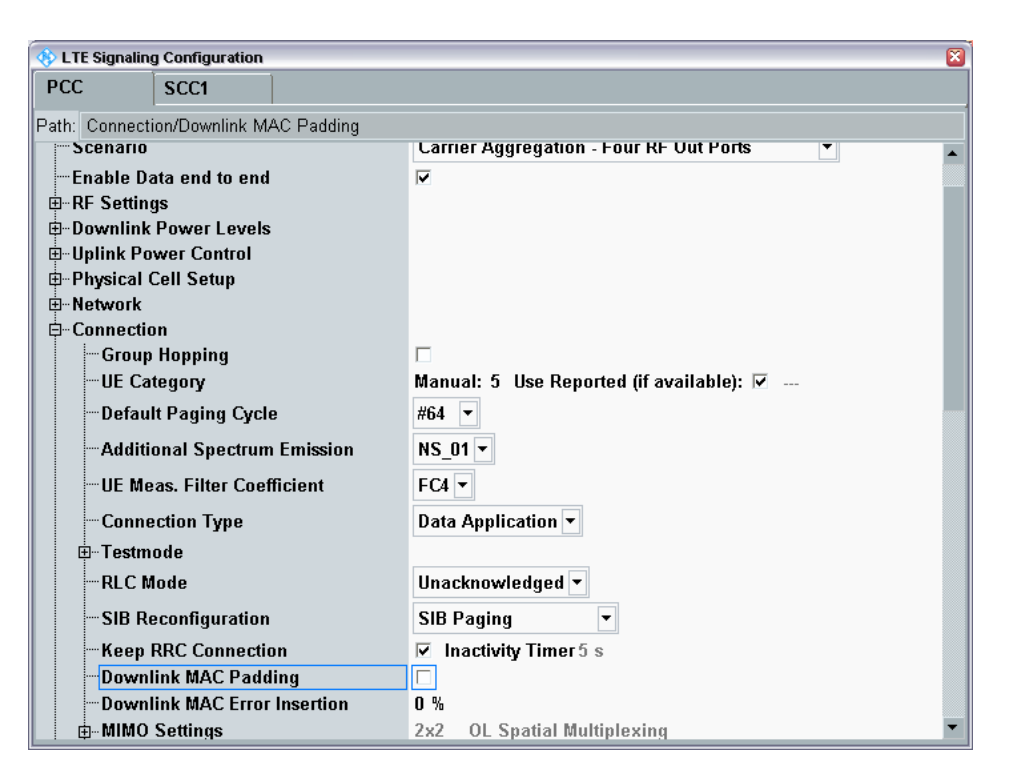

# Setup the CMW for LTE-CA end 2 end Connection

- Set the SCC cell
  - Press the "SCC1" tab
  - Expand the "Connection" entry
    - Set the "Connection Type" to "Data Application"
    - Uncheckmark "Downlink MAC Padding"
    - Set the "User Defined Channels DL" scheduling to:
      - "Modulation Type": "QPSK"
      - "Transport Block Size Index": "9"

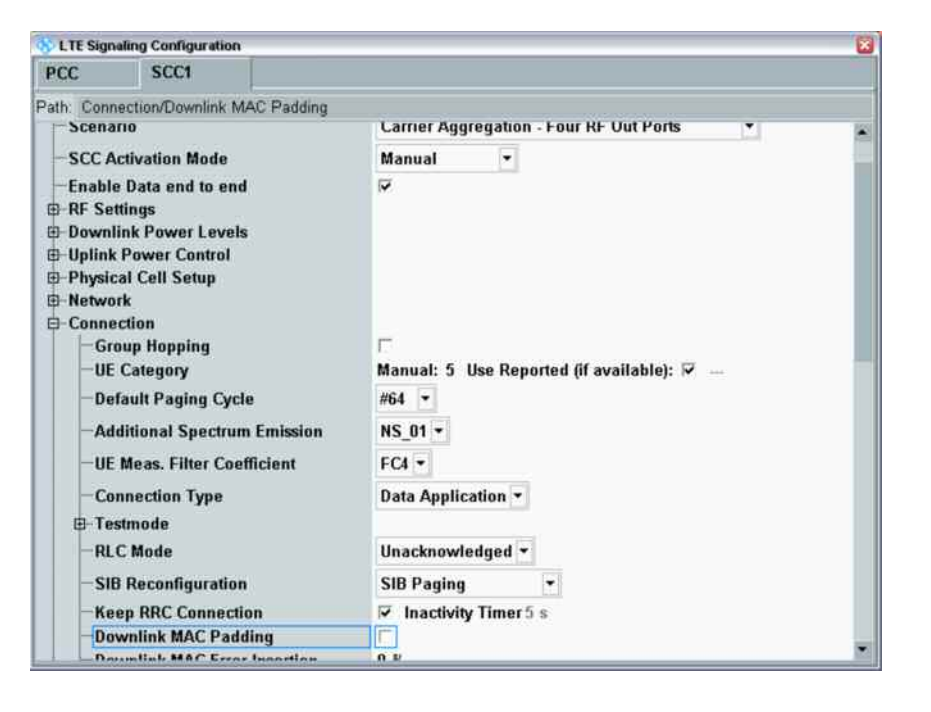

#### Map the Data Application Measurement

- Press the "PCC" tab
- Expand the "Shortcut Softkey"
- Change the "Select Menu 3" to "Data Application Measurement"
- Checkmark the "Select as fixed Target 3"
- Close the Config screen

| PCC                                                          | SCC1                                                                                                  |                                               |                                |   |
|--------------------------------------------------------------|----------------------------------------------------------------------------------------------------|-----------------------------------------------|--------------------------------|---|
| Path: Short                                                  | out Softkey/Select                                                                                    | as fixed Target 3                             |                                |   |
|                                                              | #PDCCH Symbols<br>Aggreg. Level DL<br>Aggreg. Level UL<br>Aggreg. Level DL                            | DCI (C-RNTI)<br>DCI (C-RNTI)<br>DCI (SI-RNTI) | 1                              |   |
| -Opt                                                         | Frating Band Char                                                                                     | ige                                           | Blind Handover •               |   |
| E CS<br>Acc<br>E DL<br>E Cor<br>COI Re<br>E UE Mea<br>Messar | Fallback (MO)<br>ept Multiple Def.E<br>HARQ<br>nected DRX<br>porting<br>isurement Report<br>ing (SMS) | learer                                        | V                              |   |
| B-Shorter                                                    | ut Softkey                                                                                            |                                               | in the second second second    |   |
| Sel                                                          | ect Menu 1                                                                                            |                                               | LTE TX Measurement 1           | • |
| Sel                                                          | ect as fixed Targe                                                                                    | 11                                            | ₽                              |   |
| Sel                                                          | ect Menu 2                                                                                            |                                               | LTE Extended BLER 1            | • |
| Sel                                                          | ect as fixed Targe                                                                                    | 12                                            |                                |   |
| Sel                                                          | ect Menu 3                                                                                            |                                               | Data Application Measurement 1 | • |
| Sel<br>Messar                                                | ect as fixed Targe<br>we Monitoring                                                                   | 13                                            |                                |   |

#### Start DAU services

- From the LTE signaling screen, press the "Data 1 Meas" shortcut key
- Press the "Configure Services" tab
- Start DNS server
  - Press the "DNS Server" tab
  - Press the "ON/OFF" tab
  - Wait that the service is ON
- Start FTP server
  - Press the "FTP Server" tab
  - Press the "ON/OFF" tab
  - Wait that the service is ON
- Start HTTP server
  - Press the "HTTP Server" tab
  - Press the "ON/OFF" tab
  - Wait that the service is ON
- Press the "Close" tab
- Press the "Go to RAN" tab to switch back
  - to the LTE Signaling screen

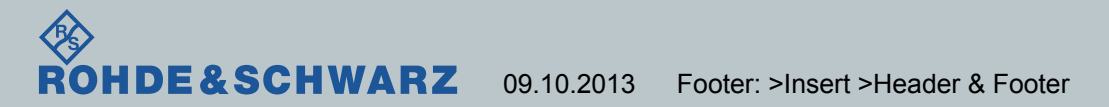

| CMW                                       |        |      | 5.3     |
|-------------------------------------------|--------|------|---------|
| S Bata Application Control                |        | нттр | RESET   |
| DAU Unit OI                               |        | HTTP | INFO    |
| Hypertext Transfer Protocol               | 1      | ON   | SAVE    |
| Allow connection from external network: 🐱 |        |      | SETUP   |
| Enable IPi6 support.                      |        |      | PRINT   |
|                                           |        |      | HELP    |
|                                           |        |      | SYSTEM  |
|                                           |        |      | DEVICE  |
|                                           |        |      | WICARD  |
|                                           |        |      | BLOCK   |
|                                           |        |      | VIEW    |
|                                           |        |      | MEASURE |
|                                           |        |      | GEN     |
|                                           |        |      | CN OFF  |
|                                           |        |      | RESTART |
|                                           |        | DAU  | TASKS   |
|                                           | Close  | ON   | - Allo  |
| Select Network<br>Applic Drive map        | Config |      |         |

# Setup the DUT for a Data Call

- Load Application on the DUT
  - Connect the DUT via WIFI to the Google Play Store
  - Download and install the following applications:
    - Ping&DNS
    - Iperf
    - AndFTP

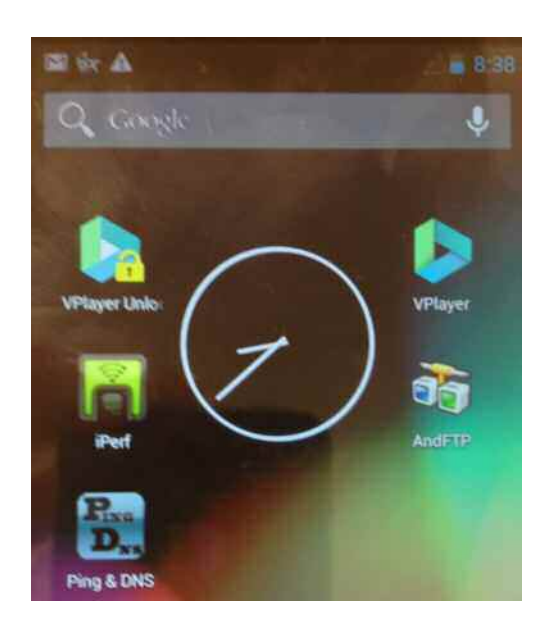

# Setup the DUT for a Data Call

- Create An access point
  - In the Android "Settings" Menu, choose "More networks", then "Mobile networks", then "Access Point Names"
  - Press the bottom left (Menu) key on the S4-A and choose "+ New APN"
  - Create a dummy Access Point with the Name CMW and the APN name CMW.
  - Activate the Access Point (if it isn't already activated)
- Power OFF the DUT

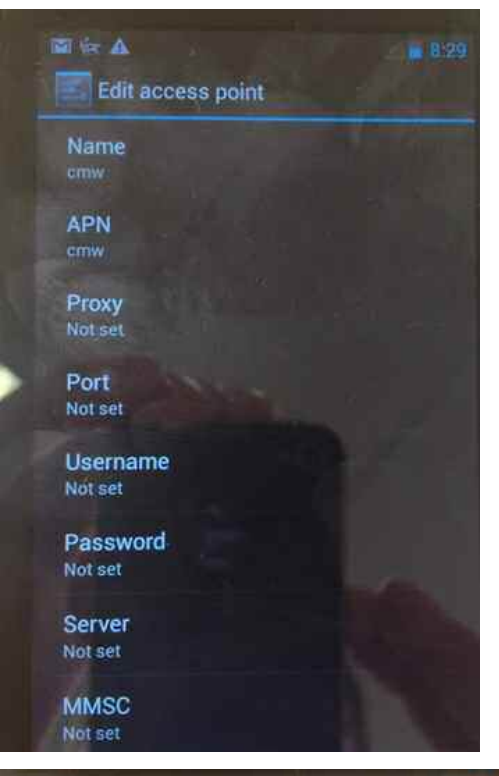

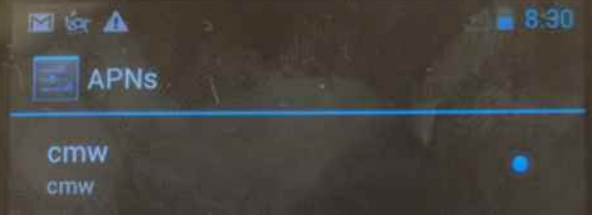

#### **Establish The Data Call**

- Start LTE call from a LTE-CA Data end 2 end call
  - From the LTE Signaling screen, press the "LTE Signaling" tab
  - Press the "ON/OFF" tab to start the cell
  - Wait for the message "State 'Cell On'"
- Power ON the DUT.
- After the DUT Attach to the PCC cell, ensure a valid IP address appears in the UE Info box under "UE IPv4 address" and/or "UE IPv6 Prefix"
  - Default UE IPv4 address starts at 172.22.1.100
- Establish the connection with the SCC cell
  - Press "SCC On" tab
  - Press "SCC add RRC" tab
  - Press "SCC activate MAC" tab

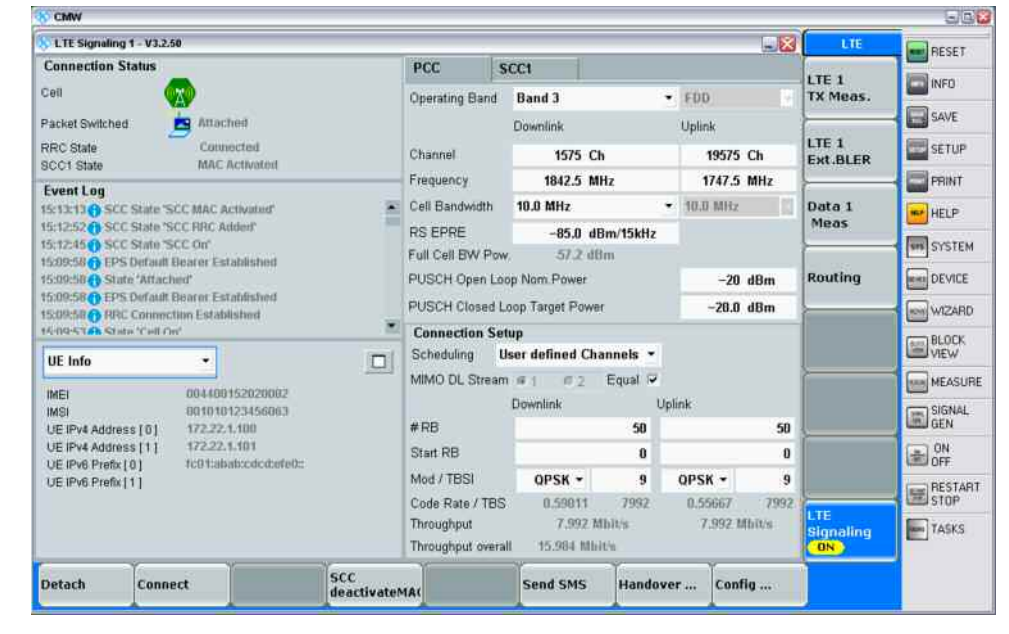

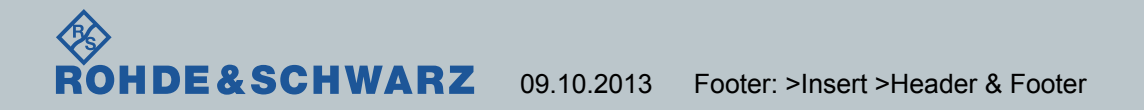

24

# Change Scheduling to the MAX Throughput

- Change the scheduling for the PCC cell
  - From the LTE signaling screen, Press the "PCC" tab
  - For "Downlink", change "Mod" to "64-QAM"
  - For "Downlink", change the "TBSI" to "26"
- Change the scheduling for the SCC cell
  - From the LTE signaling screen, Press the "SCC1" tab
  - Change the "Mod" to "64-QAM"
  - Change the "TBSI" to "26"
- Maximum Throughput is 2 \* 73.392 Mbit/s = 146.784 Mbit/s

| Connection S    | etup    |           |         |   |         |        |
|-----------------|---------|-----------|---------|---|---------|--------|
| Scheduling      | User de | efined Cl | hannels | • |         |        |
| MIMO DL Strea   | im 🖲 1  | 02        | Equal   | ☑ |         |        |
|                 | Down    | link      |         | l | Jplink  |        |
| #RB             |         |           | 50      | ) |         | 50     |
| Start RB        |         |           | l       | ) |         | 0      |
| Mod / TBSI      | 64-     | QAM 👻     | 20      | 5 | QPSK 🕶  | 9      |
| Code Rate / TB  | S       | 0.90106   | 3669    | 6 | 0.55667 | 7992   |
| Throughput      |         | 36.696    | Mbit/s  |   | 7.992   | Mbit/s |
| Throughput over | rall 7  | '3.392 MI | bit/s   |   |         |        |

| Connection So   | etup     |          |         |
|-----------------|----------|----------|---------|
| Scheduling      | User def | ined Cha | nnels 🔻 |
| MIMO DL Strea   | m 🖲 1    | 02       | Equal 🔽 |
|                 |          |          |         |
|                 | Downli   | nk       |         |
| #RB             |          |          | 50      |
| Start RB        |          |          | 0       |
| Mod / TBSI      | 64       | QAM 🔻    | 26      |
| Code Rate / TB  | S        | 0.98837  | 36696   |
| Throughput      |          | 36.696   | Mbit/s  |
| Throughput over | all 73   | .392 Mbi | t/s     |
|                 |          |          |         |

#### Ensure IP connectivity is established

- Ensure IP connectivity from CMW DAU to DUT
  - Press the "Data1 meas" tab from the LTE Signaling screen
  - Press the "Ping" tab
  - Under "Destination IP" set the DUT IP address (which can be read from the "UE Info" frame in the LTE Signaling view; example:172.22.1.10x)
  - Press the "Ping" hot tab
  - Press the "ON/OFF" tab
  - Observe the Ping graphical windows. Vertical bar should comes at interval of 1 s
- I Stop the Ping
  - Press the "ON/OFF" tab
- Check IP Connectivity from DUT
  - Open "PING&DNS" tool
  - Enter the DAU IP address 172.22.1.201
  - Select the IP address
  - Select the "PING" application
  - Press "Go" tab
  - Ensure the Ping to the DAU comes back with valid data

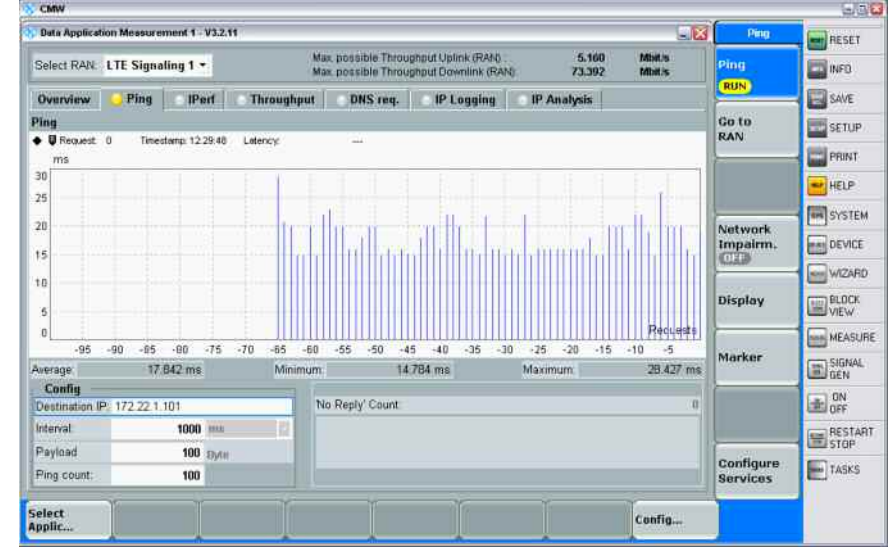

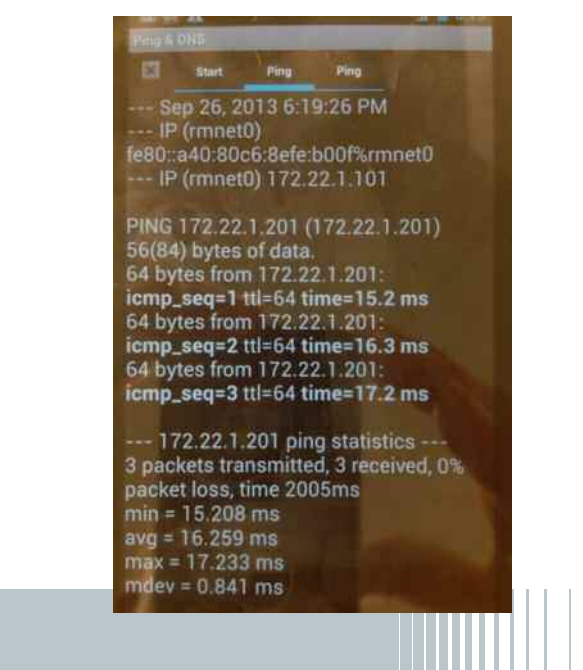

E&SCHWARZ 09.10.2013 Footer: >Insert >Header & Footer

# Setup DUT Iperf tool and CMW DAU Iperf Application

- Start Iperf tool on the DUT
  - Run Iperf as a server tool by entering the following parameters:
    - "-s –i1 –w192k –p5010"
  - Start Iperf by pressing the "OFF" tab
  - Locate the DUT IP address displayed in the Iperf tool (172.22.1.10x)
- Setup CMW DAU Iperf tool
  - Press the "Iperf" tab
  - Press the "Config" tab
  - Expand the "Clients" entry
  - Checkmark the "Use" from the 1<sup>st</sup> row of the Clients entry
  - Set the "UDP or TCP" to "TCP"
  - Set the "Port" to "5010"
  - Set the "UE IP Address" to 172.22.1.10x
  - Set the "Win. size (in kByte)" to "384"
  - Set the "Parallel Conn." to "4"
  - Press the "OK" tab

HDE&SCHWARZ

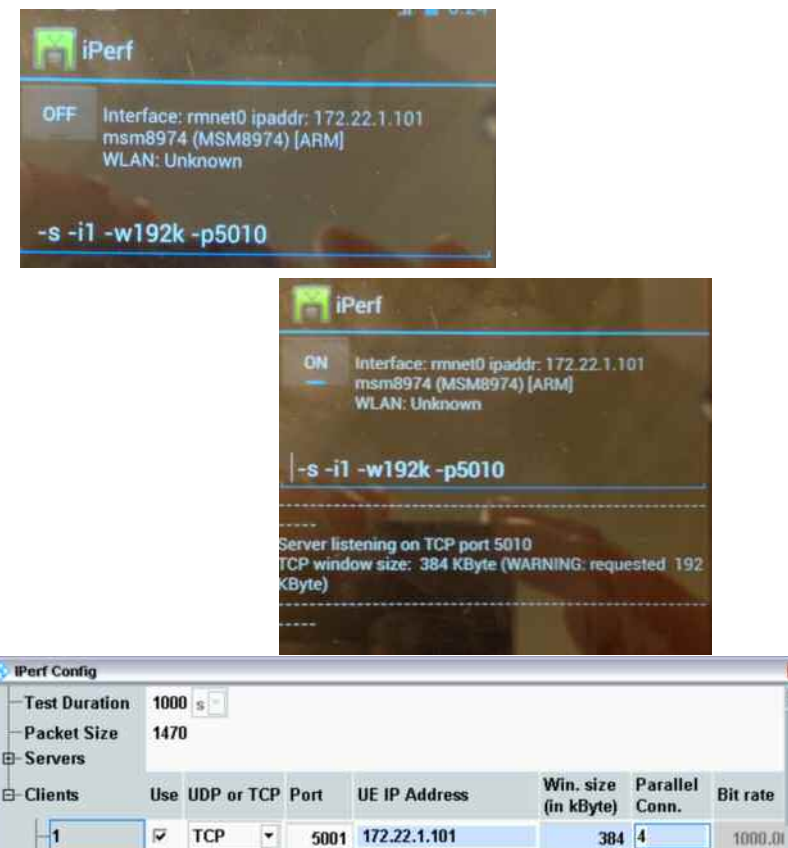

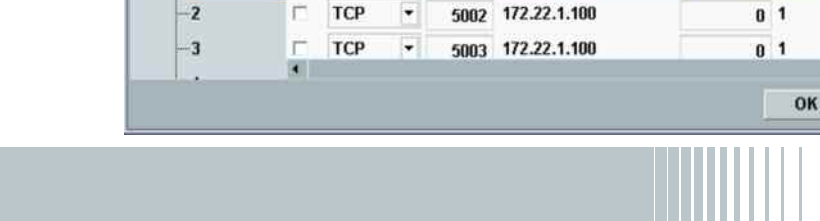

1080.01

1000.01

Cancel

.

# **TCP/IP** Throughput Test

- Start DAU Iperf Application
  - Press the "Iperf " hot tab
  - Press the "ON/OFF" tab
  - Check that a vertical green bar shows up in the Graphical windows
  - Check that a valid Throughput is displayed in the Downlink field
- Check IP Throughput over time
  - Press the "Throughput" tab
  - Press the "Throughput" hot tab
  - Press "ON/OFF" to start the Throughput Measurement
  - Check the TCP Throughput
- Check TCP Throughput on DUT

**&SCHWARZ** 

09.10.2013

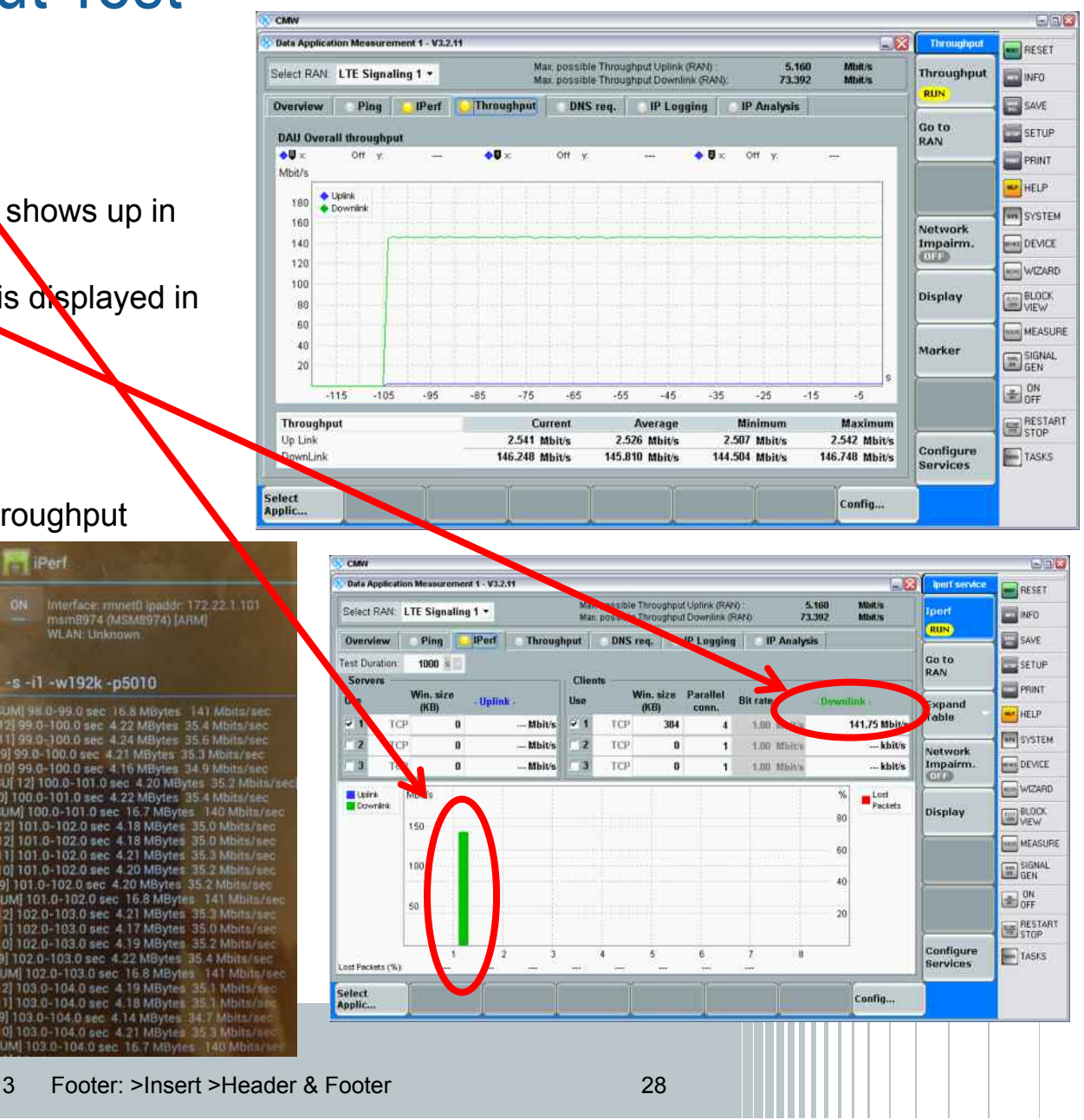

#### **TCP/IP** Throughput Test

- Check MAC Throughput
  - Press the "Go To RAN" tab
  - Press the "LTE 1 Ext.BLER" tab from the LTE Signaling screen
  - Press the "Extended BLER" tab
  - Press the "ON/OFF" tab
  - Check the Overall Absolute Throughput

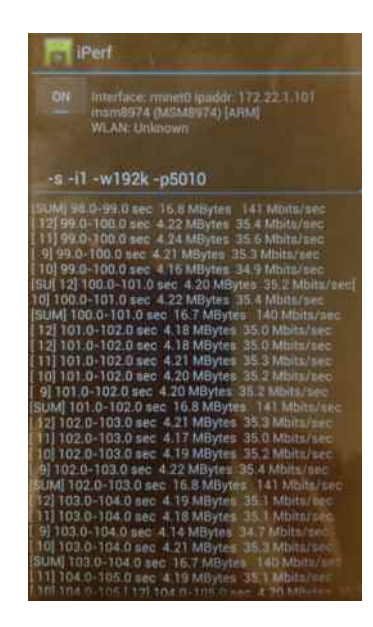

| LTE Sign  | aling 1BLER              |                 |                      |                    |                     |                    |           | LITE             | RESET          |
|-----------|--------------------------|-----------------|----------------------|--------------------|---------------------|--------------------|-----------|------------------|----------------|
| Overall   | PCC                      | SCC1            | 1                    |                    |                     |                    |           | Extended<br>N EP | INFO           |
| Throughp  | ut                       |                 |                      |                    |                     |                    |           | RUN              | <b>E</b>       |
| • • ×     | on y                     | 199             | •• c on y            | 6 <del></del> -    | •• vi               | x                  | -         |                  | SAVE           |
| MDIUS TH  | roughput :<br>Overall    |                 |                      |                    |                     |                    |           |                  | SETUP.         |
| 144       | Overal PCC<br>Overal SCC |                 |                      |                    |                     |                    |           |                  | PRINT          |
| 50        | Max. Possible            |                 |                      |                    |                     |                    |           |                  | HELP           |
|           |                          |                 |                      |                    |                     |                    | Subframes |                  | The system     |
| -9        | 500 -9000 -8500          | -8000 -7500     | -7000 -6500 -6000 -5 | 500 -5000 -4500 -4 | 000 -3500 -3000 -25 | 00 -2000 -1500 -10 | 00 -500   | (                | - States       |
|           |                          |                 | Over All             | Over               | All PCC             | Over /             | III SCC   | Routing          | DEVICE         |
| 200       |                          | Relative        | Absolute             | Relative           | Absolute            | Relative           | Absolute  |                  | WIZARD         |
| ACK       |                          | 100.00 %        | 52800                | 100.00 %           | 26400               | 180.00 %           | 26400     |                  | and the second |
| DTV       |                          | 0.00 %          | 0                    | 0.00 %             | 0                   | 0.00 %             | 0         | Display          | BLOCK          |
| RIFP      |                          | 0.00 %          | 0                    | 0.00 %             | 0                   | 0.00 %             | , s       |                  |                |
| Through   | put                      | Relative        | Mbit/s               | Relative           | Mbit/s              | Relative           | Mbit/s    |                  | MEASUR         |
| Avera     | ge                       | 100.00 %        | 146.78               | 100.00 %           | 73.39               | 100.00 %           | 73.39     | Marker           | SIGNAL         |
| Minim     | um                       |                 | 146.78               |                    | 73.39               |                    | 73.39     | -                | GEN            |
| Maxin     | num                      |                 | 146.78               |                    | 73.39               |                    | 73.39     | Signaling        | ON             |
| Subframes |                          | Scheduled:      |                      |                    |                     |                    |           | Parameters       | COPPORTAN      |
|           | 26400                    | 26              | 400                  |                    |                     |                    |           | -                | STOP           |
| 🔿 PS:     | Attacher                 | f<br>18. Contre | rfed                 |                    |                     |                    |           | LTE<br>Signaling | TASKS          |
|           | Stop                     | -               | 1                    | Y                  |                     |                    | auffe     |                  |                |

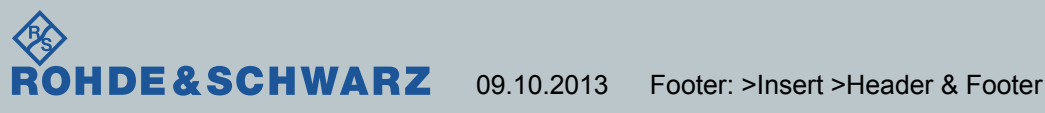